# EXPEDIENTES Sigm@

# **Estudios posibles**

# UNIVERSIDAD DE ZARAGOZA

Fecha del documento: marzo de 2014

Unidad SIGMA/Vicegerencia Académica

# ÍNDICE

# 1. INTRODUCCIÓN

- 1.1 Tipos de acceso
- 1.2 Accesos en estudios posibles

# 2. ESTUDIOS POSIBLES

- 2.1 Localización del alumno
- 2.2 Datos personales
- 2.3 Estudios posibles
  - Tipo de acceso a los estudios:
    - A) 1 Preinscripción, vía 8 Adaptación de egresados a grados
    - B) 8 Estudios interuniversitarios
    - C) 50 Acceso cursos tutelados homologación
      - 52 Estudiantes visitantes
      - 53 Acceso complementos de formación Máster/Doctorado
      - 54 Plan específico, 85% superado
      - 59 Acuerdo doble titulación

# 1. INTRODUCCIÓN

# 1.1 TIPOS DE ACCESO

En la aplicación Sigma actualmente existen los siguientes tipos de acceso:

# 1 Preinscripción

Toda la gestión de acceso y admisión debe hacerse siempre a través de la Sección de Acceso por medio del proceso de preinscripción, a excepción de la vía 8-Adaptación de egresados a grados.

- 0-Preinscripción-selectividad
- 1-Preinscripción-COU
- 2-Preinscripción-FP
- 3-Preinscripción-extranjeros
- 4-Preinscripción-diploma/licenc
- 5-MAYORES DE 25 (Preinscripción)
- 6-Mayores de 40 (Preinscripción)
- 7-Mayores de 45 (Preinscripción)
- 8-Adaptación de egresados a grados. Este es el único de los accesos por preinscripción que se realiza en Estudios posibles y no a través de la Sección de Acceso.

# 2 Acceso a ciclos

La adjudicación corresponde a la sección de acceso. El proceso informático se realiza en ACCS Acceso a ciclos, según se explica en el manual enviado por la Unidad Sigma con fecha 1 de abril de 2011.

# 3 Mayores de 25 años (baja lógica).

Se gestiona por la Sección de Acceso, tipo acceso 1, via/grupo 5.

# 4 Traslados

Se realiza en el correspondiente menú de Expedientes.

# 5 Convalidación estudios extranjeros

Se realiza en el correspondiente menú de Expedientes.

# 6 Programas de intercambio

Se emplea para toda la gestión de la movilidad. Lo gestiona el módulo de Acceso/ACCS:

- Movilidad de primer y segundo ciclo y grados, se autorizan al grafo 107
- Movilidad de las titulaciones de master, se autorizan al grafo 266

- Movilidad del doctorado, se autorizan al grafo 224

# 7 Convalidación de especialidad

Se realiza en el correspondiente menú de Expedientes.

# 8 Estudios interuniversitarios

- Se utilizará para la gestión de intercambios entre distintas universidades

- Convenios o acuerdos nacionales e internacionales distintos de los programas gestionados por las unidades correspondientes:

ERASMUS, Americampus,...gestionados por la Sección de Relaciones Internacionales

SICUE, gestionado por la Sección de Grado y Máster

# 9 Convalidación de estudios no oficial

Se realiza en el correspondiente menú de Expedientes.

#### 13 Reconocimiento de estudios

Se realiza en el correspondiente menú de Expedientes, según mensaje y documento enviado por la Unidad Sigma con fecha 30 de septiembre de 2010.

#### 50 Acceso cursos tutelados homologación

Se autorizan al grafo 332.

#### 52 Estudiantes visitantes

Se autorizan al grafo 107.

# 53 Acceso complementos de formación Master/Doctorado

Se autorizan al grafo 330.

#### 54 Plan específico, 85% superado

Se autorizan al grafo 107, según mensaje e instrucciones enviadas por la Sección de Grado y Máster con fecha 22 de diciembre de 2011.

#### 59 Acuerdo doble titulación

Acceso para estudiantes que obtienen el título en virtud de acuerdos de doble titulación. Se autorizan al grafo al que se le va a dar el título.

# **1.2 ACCESOS EN ESTUDIOS POSIBLES**

Solamente deben darse de alta **en este menú** los siguientes tipos de acceso:

#### 1 Preinscripción:

#### Vía de acceso 8-Adaptación de egresados a grados

- 8 Estudios interuniversitarios
- 50 Acceso cursos tutelados homologación
- 52 Estudiantes visitantes
- 53 Acceso complementos de formación Máster/Doctorado
- 54 Plan específico, 85% superado
- 59 Acuerdo doble titulación

# 2. ESTUDIOS POSIBLES

Se entra en el módulo de Expedientes, Estudios posibles.

El menú de estudios posibles consta de tres pestañas:

- 2.1 Localización del alumno
- 2.2 Datos personales
- 2.3 Estudios posibles

# 2.1 Localización del alumno

Al pinchar en *Introducción manual de expedientes* aparecerá la pantalla de búsqueda del alumno, se le identifica y selecciona.

Búsqueda del alumno:

| universidad <mark>de</mark> zaragoza              | Mis Aplicaciones Mi cuenta Sopor | te - O Desconexión                                                                                         |                                         |
|---------------------------------------------------|----------------------------------|----------------------------------------------------------------------------------------------------|-----------------------------------------|
| 15 STRILLING                                      |                                  |                                                                                                    |                                         |
| LINUMEDOIDA                                       |                                  |                                                                                                    |                                         |
| UNIVERSIDA                                        | D DE ZARAGOZA Formación          |                                                                                                    |                                         |
| Expedientes sigm@                                 | <b>N</b>                         | Clave : 0000                                                                                               | Perfil : UEXPS Usuario - ARACELI GARCIA |
| Expedientes                                       | Expedientes > Estudios Posibles  |                                                                                                    |                                         |
| Adaptaciones por extinción de<br>plan de estudios |                                  |                                                                                                    |                                         |
| Traslados                                         | Localización de alumno           |                                                                                                    |                                         |
| Convalidaciones                                   |                                  |                                                                                                    |                                         |
| Estudios fuera del centro                         |                                  |                                                                                                    |                                         |
| Consulta de expedientes                           |                                  |                                                                                                    |                                         |
| Baremos                                           | Búsqueda de alumno               |                                                                                                    |                                         |
| Programas de intercambio                          |                                  |                                                                                                    |                                         |
| expedientes                                       |                                  |                                                                                                    |                                         |
| Reconocimiento de créditos y<br>actividades       |                                  |                                                                                                    |                                         |
| Gestión de convalidaciones                        | NIP:                             |                                                                                                    |                                         |
| Listados                                          | NIA:                             |                                                                                                    |                                         |
| Gestiones Individuales<br>Parámetros EXPS         | DNI/Pasaporte:                   |                                                                                                    |                                         |
| Estudios Posibles                                 | Primer apellido:                 |                                                                                                    |                                         |
| Reconocimiento y<br>Transferencia de créditos     | Segundo apellido:                |                                                                                                    |                                         |
|                                                   | Nombre:                          |                                                                                                    |                                         |
|                                                   | Fecha nacimiento:                | (dd/mm/aa)                                                                                                 |                                         |
|                                                   | Sexo:                            | ×                                                                                                    |                                         |
| O unizar                                          |                                  | Buscar                                                                                                    |                                         |
|                                                   | En En                            | los campos de búsqueda puede utilizarse el comodín asterisco<br>(*) para facilitar la búsqueda de alumnos. |                                         |

Selección del alumno:

| universidad <mark>de</mark> zaragoza              |             | Mis Aplicaciones       | Mi cuenta Soporte 🗸 🙂 Descor | exión |                        |              |                |                       |  |
|---------------------------------------------------|-------------|------------------------|------------------------------|-------|------------------------|--------------|----------------|-----------------------|--|
|                                                   |             | 60                     |                              |       |                        |              |                |                       |  |
| UNIVERSIDAD                                       | DEZA        | ARAGOZA                | Formacion                    |       |                        |              |                |                       |  |
| Expedientes sigm@                                 |             |                        |                              |       |                        | Clave : 0000 | Perfil : UEXPS | Usuario - ARACELI GAR |  |
| =Expedientes                                      | Expedientes | > Estudios Posibles    |                              |       |                        |              |                |                       |  |
| Adaptaciones por extinción de<br>plan de estudios |             |                        |                              |       |                        |              |                |                       |  |
| □Traslados                                        | (           | Localización de alumno |                              |       |                        |              |                |                       |  |
| Convalidaciones                                   |             |                        |                              |       |                        |              |                |                       |  |
| Estudios fuera del centro                         |             |                        |                              |       |                        |              |                |                       |  |
| Consulta de expedientes                           |             |                        |                              |       |                        |              |                |                       |  |
| Baremos                                           | Calaas      | ويتعاد والمتعاد        |                              |       |                        |              |                |                       |  |
| Programas de intercambio                          | Selecc      | ion de alumno          | •                            |       |                        |              |                |                       |  |
| Gestiones individuales de<br>expedientes          |             |                        |                              |       |                        |              |                |                       |  |
| Reconocimiento de créditos y<br>actividades       |             | NIP ÷                  | DNI/Pasaporte 🗧              |       |                        | Non          | nbre ‡         |                       |  |
| Gestión de convalidaciones                        |             |                        |                              |       |                        |              |                |                       |  |
| Listados                                          |             | 595166                 | 987654321                    |       | Apellido 1 Apellido 2, | Nombre       |                |                       |  |
| Gestiones Individuales                            |             |                        |                              |       |                        |              |                |                       |  |
| Parámetros EXPS                                   |             |                        |                              |       |                        |              |                |                       |  |
| Estudios Posibles                                 |             |                        |                              |       | olver                  |              |                |                       |  |
| EReconocimiento y<br>Transferencia de créditos    |             |                        |                              |       |                        |              |                |                       |  |
|                                                   |             |                        |                              |       |                        |              |                |                       |  |
|                                                   |             |                        |                              |       |                        |              |                |                       |  |
|                                                   |             |                        |                              |       |                        |              |                |                       |  |
|                                                   |             |                        |                              |       |                        |              |                |                       |  |
|                                                   |             |                        |                              |       |                        |              |                |                       |  |
| O UNIZAR                                          |             |                        |                              |       |                        |              |                |                       |  |

Al seleccionar al alumno aparecen las dos siguientes pestañas de la parte superior: *Datos personales* y *Estudios Posibles*.

# 2.2 Datos personales

| Adaptaciones por extinción de               |                          |                                    |
|---------------------------------------------|--------------------------|------------------------------------|
| GTraslados                                  | Localización de alumno   | Datos personales Estudios posibles |
| Convalidaciones                             |                          |                                    |
| Estudios fuera del centro                   |                          |                                    |
| Consulta de expedientes                     | Datos personales         |                                    |
| Baremos                                     | N.I.P                    | 595166 N.I.A 595166                |
| Programas de intercambio                    | DNI/Pasaporte            | 987654321                          |
| expedientes                                 | Nombre                   | Nombre                             |
| Reconocimiento de créditos y<br>actividades | Primer apellido          | Apellido 1                         |
| Gestión de convalidaciones                  | Segundo apellido         | Apellido 2                         |
| Listados                                    | Correo electrónico       | pepe©lech.es                       |
| Parámetros EXPS                             | N.U.S.S                  |                                    |
| Estudios Posibles                           | Sexo                     | C Masculino @ Femenino             |
| Reconocimiento y                            | 5 Domicilio habitual     |                                    |
| Transferencia de créditos                   | Domicilio                | domicilio                          |
|                                             | Código postal            | 50001 🕖                            |
|                                             | Localidad                | Zaragoza                           |
| OUNIZAR                                     | Provincia                | Zaragoza                           |
|                                             | País                     | España                             |
|                                             | Teléfono                 | 123456789                          |
|                                             | Teléfono2                |                                    |
|                                             | 🗖 Autoriza la difusión d | lel domicilio                      |
|                                             | Datos nacimiento         |                                    |
|                                             | Fecha nacimiento         | 01/01/1970 (dd/mm/aaaa)            |
|                                             | Código postal            | 50001 00                           |
|                                             | Localidad                | Zaragoza                           |
|                                             | Provincia                | Zaragoza                           |
|                                             | País                     | España                             |
|                                             | País nacionalidad        | España                             |
|                                             |                          | Grabar                             |

Si hay datos nuevos para introducir o modificar una vez realizados se graban. Si no los hay se pincha en la siguiente pestaña, *Estudios posibles*.

# 2.3 Estudios posibles

| universidaddezaragoza                             | Mis Aplicaciones                | Mi cuenta - S | oporte 🗸 🔮 Desconexión     |                         |              |                |                          |
|---------------------------------------------------|---------------------------------|---------------|----------------------------|-------------------------|--------------|----------------|--------------------------|
| 15SARLINH                                         |                                 |               |                            |                         |              |                |                          |
| UNIVEDCIDAD                                       | DE ZARACOZA                     | Formasion     |                            |                         |              |                |                          |
| UNIVERSIDAD                                       | DE ZARAGOZA                     | Formacion     |                            |                         |              |                |                          |
| Expedientes sigm@                                 |                                 |               |                            |                         | Clave : 0000 | Perfil : UEXPS | Usuario - ARACELI GARCIA |
| Expedientes                                       | Expedientes > Estudios Posibles |               |                            |                         |              |                |                          |
| Adaptaciones por extinción de<br>plan de estudios |                                 |               |                            |                         |              |                |                          |
| CTraslados                                        | Localización de alumno          | Datos persona | les Estudios posibles      |                         |              |                |                          |
| Convalidaciones                                   |                                 |               |                            |                         |              |                |                          |
| Estudios fuera del centro                         |                                 |               |                            |                         |              |                |                          |
| Consulta de expedientes                           |                                 |               |                            |                         |              |                |                          |
| Baremos                                           | DNI/Pasaporte                   | 9876543       | 21 N.I.P                   | 595166                  | N.I.         | Α              | 595166                   |
| Programas de intercambio                          | Nombre                          | Nombre        | Apellido 1 Apellido 2      |                         |              |                |                          |
| expedientes                                       |                                 |               |                            |                         |              |                |                          |
| Reconocimiento de créditos y                      |                                 |               |                            |                         |              |                |                          |
| actividades                                       | Año académico                   | 2010/11-      | 0 🔽                        |                         |              |                |                          |
| Gestión de convalidaciones                        | Centro                          |               |                            |                         | ×            | •              |                          |
| Castiones Individuales                            | Plan de estudios                | <b>~</b>      |                            |                         |              |                |                          |
| Parámetros EXPS                                   | Estudios                        |               |                            |                         |              |                |                          |
| Estudios Posibles                                 | Tipo de estudio                 |               |                            |                         |              |                |                          |
| Reconocimiento y                                  | Especialidad                    | <b>~</b>      |                            |                         |              |                |                          |
| Transferencia de créditos                         | Año académico de permiso        | 2010/11-      | 0 🗸                        |                         |              |                |                          |
|                                                   | Estudios Oficiales / Propios    | ~             | 1                          |                         |              |                |                          |
|                                                   |                                 | Debe int      | roducir datos de acceso pa | ra este estudio posible |              |                |                          |
|                                                   | Tipo de acceso                  |               |                            | pointe                  |              |                |                          |
| 0                                                 |                                 |               |                            |                         |              |                |                          |
| UNIZAR                                            |                                 | Datos d       | e acceso a los estudios    | Grabar                  | Limpiar      |                |                          |
|                                                   |                                 |               |                            |                         |              |                |                          |
|                                                   | А                               | ño académico  | Centro                     | Plan estudios           | Estud        | tios           | Especialidad             |
|                                                   |                                 |               |                            |                         |              |                |                          |
|                                                   |                                 |               |                            |                         |              |                |                          |
|                                                   |                                 |               |                            |                         |              |                |                          |
|                                                   |                                 |               |                            |                         |              |                |                          |

En esta pantalla hay que cumplimentar, mediante los desplegables, los siguientes campos:

#### Año académico

#### Centro

#### Plan de estudios

#### Especialidad

Este campo no se puede dejar en blanco. Para los planes sin especialidad se selecciona el valor O- sin especialidad.

#### Año académico de permiso

#### Estudios oficiales/propios

Se elige entre oficiales o propios.

#### Tipo de acceso

Este campo informa "Que debe introducir datos de acceso para este estudio posible".

Para ello hay que pinchar en el botón situado en la parte inferior de la pantalla, "Datos de acceso a los estudios". Si se pulsa grabar sin introducir estos datos, la aplicación avisa de que debe hacerlo mediante el mensaje "Se deben introducir complemente los datos de acceso".

#### *Datos de acceso a los estudios (botón de la parte inferior de la pantalla)* Al pinchar este botón aparecerá la pantalla *Introducir datos acceso generales*:

| and the second second                             | DE LARAGOLA                                                                                                    | Forma                         | cion                                |          |                | CI 0000      | a (1 1000a)   |                         |
|---------------------------------------------------|----------------------------------------------------------------------------------------------------|-------------------------------|-------------------------------------|----------|----------------|--------------|---------------|-------------------------|
| pedientes sigm@                                   | Free Provide Free Provide Provide Prov |                               |                                     |          |                | Clave : 0000 | Perfil: UEXPS | Usuario - ARACELI GARCI |
| Adaptaciones por extinción de<br>plan de estudios | Expedientes > Estudios Posibles                                                                                                    |                               |                                     |          |                |              |               |                         |
| Traslados                                         | Localización de alu                                                                                                    | nno Datos p                   | ersonales Estudios p                | posibles |                |              |               |                         |
| Convalidaciones                                   |                                                                                                    |                               |                                     |          |                |              |               |                         |
| Estudios fuera del centro                         |                                                                                                    |                               |                                     |          |                |              |               |                         |
| Consulta de expedientes                           | water dealers and the second                                                                                                    |                               |                                     |          |                |              |               |                         |
| Programas de intercambio                          | Introducir datos a                                                                                                    | cceso gene                    | erales                              |          |                |              |               |                         |
| Gestiones individuales de<br>expedientes          | DNI/Pasaporte<br>Nombre                                                                                                    | 987654321<br>Nombre Ape       | N.I.P<br>Ilido 1 Apellido 2         |          | 595166         | N.I.A        |               | 595166                  |
| Reconocimiento de créditos y<br>actividades       | Centro<br>Plan estudios                                                                                                    | 100 - Faculti<br>174 - Licenc | ad de Ciencias<br>ado en Bioquímica |          |                |              |               |                         |
| Gestión de convalidaciones                        |                                                                                                    |                               |                                     |          |                |              |               |                         |
| Castianas Individuales                            | <ul> <li>Datos de acceso</li> </ul>                                                                                                    | a los estudios                |                                     |          |                |              |               |                         |
| Parámetros EXPS                                   | Tipo do pesoro a                                                                                                    | les estudios                  | 8 - Estudios interuniversit         | tarios   | ~              |              |               |                         |
| Estudios Posibles                                 |                                                                                                    | ios estudios                  |                                     | Carrios  |                |              |               |                         |
| Reconocimiento y                                  | Nodo inicio estu                                                                                                    | lios                          | 0 💌                                 |          |                |              |               |                         |
| ransferencia de créditos                          |                                                                                                    |                               |                                     |          |                |              |               |                         |
|                                                   |                                                                                                    |                               | Volve                               |          | Informar Datos |              |               |                         |
|                                                   |                                                                                                    |                               |                                     |          |                |              |               |                         |
|                                                   |                                                                                                    |                               |                                     |          |                |              |               |                         |
|                                                   |                                                                                                    |                               |                                     |          |                |              |               |                         |
|                                                   |                                                                                                    |                               |                                     |          |                |              |               |                         |

En esta pantalla hay que cumplimentar:

#### Tipo de acceso a los estudios

En este desplegable se pueden seleccionar los siguientes tipos de acceso:

- 1 Preinscripción:
  - Vía de acceso 8-Adaptación de egresados a grados
- 8 Estudios interuniversitarios
- 50 Acceso cursos tutelados homologación.
- 52 Estudiantes visitantes
- 53 Acceso complementos de formación Master/Doctorado
- 54 Plan específico, 85% superado
- 59 Acuerdo doble titulación

# Nodo inicio estudios

Se selecciona el nodo correspondiente.

# Informar datos (Botón de la parte inferior de la pantalla)

Dependiendo del tipo de acceso que se haya seleccionado aparecerá una pantalla u otra para cumplimentar.

# Tipos de acceso a los estudios:

# A) 1 Preinscripción, vía 8 Adaptación de egresados a grados

| universidaddezaragoza                    | Mis Aplicaciones                | Mi cuenta Soporte Oesconexión                                      |              |                |                          |
|------------------------------------------|---------------------------------|--------------------------------------------------------------------|--------------|----------------|--------------------------|
| 15387/7i                                 |                                 |                                                                    |              |                |                          |
| UNIVERSIDAD                              | DE ZARAGOZA                     | Formacion                                                          |              |                |                          |
| Expedientes sigm@                        |                                 |                                                                    | Clave : 0000 | Perfil : UEXPS | Usuario - ARACELI GARCIA |
| -Expedientes                             | Expedientes > Estudios Posibles |                                                                    |              |                |                          |
| extinción de plan de                     |                                 |                                                                    |              |                |                          |
| estudios                                 | Localización de alur            | nno Datos personales Estudios posibles                             |              |                |                          |
| Traslados                                |                                 |                                                                    |              |                |                          |
| Estudios fuera del centro                |                                 |                                                                    |              |                |                          |
| Consulta de                              |                                 |                                                                    |              |                |                          |
| expedientes                              | Introducir datos acc            | eso generales                                                      |              |                |                          |
| Programas de                             | DNI/Pasaporte                   | 9900010019                                                         | N.I.P        | 10019          | N.I.A 10019              |
| intercambio                              | Nombre                          | Plaza 019 Centro104_Dpto1008_Area615 CG 06.04.2004                 |              |                |                          |
| Gestiones individuales de<br>expedientes | Centro<br>Plan estudios         | 109 - Facultad de Economía y Empresa<br>417 - Graduado en Economía |              |                |                          |
| Reconocimiento de                        | Año académico                   | 2011/12-0                                                          |              |                |                          |
| créditos y actividades                   |                                 |                                                                    |              |                |                          |
| convalidaciones                          |                                 |                                                                    |              |                |                          |
| Listados                                 | Datos del expediente            |                                                                    |              |                |                          |
| Simultaneidad de                         | Vía/Grupo                       | 8 - Egresados 🗸 🗸                                                  |              |                |                          |
| Gestiones Individuales                   | Subgrupo                        | 0                                                                  |              |                |                          |
| Parámetros EXPS                          |                                 |                                                                    |              |                |                          |
| Estudios Posibles                        |                                 | 🛛 🔗 Aceptar 🖉 💭 Volver                                             |              |                |                          |
| Transferencia de créditos                |                                 |                                                                    |              |                |                          |
| Archivo de Expedientes                   |                                 |                                                                    |              |                |                          |
|                                          |                                 |                                                                    |              |                |                          |
|                                          |                                 |                                                                    |              |                |                          |
|                                          |                                 |                                                                    |              |                |                          |
|                                          |                                 |                                                                    |              |                |                          |
| UNIZAR                                   |                                 |                                                                    |              |                |                          |
|                                          |                                 |                                                                    |              |                |                          |
|                                          |                                 |                                                                    |              |                |                          |

En esta pantalla se cumplimentan mediante los desplegables los siguientes campos:

Vía/Grupo 8 Egresados

# Subgrupo

Una vez seleccionados los datos se acepta. Aparecerá la siguiente pantalla para introducir los datos de acceso de la preinscripción:

| kpedientes sigm@                                     |                                 |                                                   | Clave : 0000 | Perfil : UEXPS | Usuario/a - ARACELI GARCI/ |
|------------------------------------------------------|---------------------------------|---------------------------------------------------|--------------|----------------|----------------------------|
| Expedientes                                          | Expedientes > Estudios Posibles |                                                   |              |                |                            |
| Adaptaciones por<br>extinción de plan de<br>estudios | Localización de alu             | imno Datos personales Estudios posibles           |              |                |                            |
| Traslados                                            |                                 |                                                   |              |                |                            |
| Convalidaciones                                      |                                 |                                                   |              |                |                            |
| Estudios fuera del centro                            |                                 |                                                   |              |                |                            |
| Consulta de expedientes                              | Datos acceso prei               | nscripción diplomados y licenciados               | 5            |                |                            |
| Baremos                                              | DNI/Bacaporto                   | 9900010019                                        | NID          | 10010          | NTA 10010                  |
| Programas de<br>intercambio                          | Nombre                          | Plaza 019 Centro104 Doto1008 Area615 CG 06.04.200 | 4            | 10015          | 10019                      |
| Gestiones individuales                               | Centro                          | 109 - Facultad de Economía y Empresa              |              |                |                            |
| de expedientes                                       | Plan estudios                   | 417 - Graduado en Economía                        |              |                |                            |
| Reconocimiento de<br>créditos y actividades          | Año académico                   | 2013/14-0                                         |              |                |                            |
| Gestión de<br>convalidaciones                        |                                 | · · · · · · · · · · · · · · · · · · ·             |              |                |                            |
| Listados                                             |                                 |                                                   |              |                |                            |
| Simultaneidad de<br>estudios                         | Código                          |                                                   |              |                |                            |
| Ranking promoción<br>estudios                        | Descripción                     |                                                   |              |                |                            |
| Gestiones Individuales                               | Tipo de título                  |                                                   |              |                |                            |
| Parámetros EXPS                                      | Universidad expide título       |                                                   | ~            |                |                            |
| Estudios Posibles                                    | Cod. especialidad               |                                                   |              |                |                            |
| Reconocimiento y<br>Transferencia de créditos        | Nota preinscrinción             |                                                   |              |                |                            |
| Archivo de Expedientes                               | Criterio destino                |                                                   |              |                |                            |
|                                                      | Convocatoria fin estudios       |                                                   |              |                |                            |
|                                                      | convocatoria ini estuaios       |                                                   |              |                |                            |

Esta pantalla consta de los siguientes campos:

#### Código

Se puede introducir directamente o buscarlo pinchando en el icono *"consultar"*. En este caso aparecerá la pantalla *"Localización de títulos"* en la que se pueden buscar con o sin máscara.

#### Descripción

Universidad expide título

Código especialidad

Nota preinscripción

*Criterio destino* Criterio de destino 0.

#### Convocatoria fin estudios

#### Año fin estudios

Una vez seleccionados los datos se acepta. Aparecerá la siguiente pantalla para cumplimentar los datos de acceso al centro:

| universidad <mark>de</mark> zaragoza                                                                   | Mis Aplicacione                                       | es Mi cuenta Soporte OBsconexión                   |              |                |                          |
|----------------------------------------------------------------------------------------------------|-------------------------------------------------------|----------------------------------------------------|--------------|----------------|--------------------------|
| 5335                                                                                                   |                                                       |                                                    |              |                |                          |
| UNIVERSIDAD                                                                                            | DE ZARAGOZA                                           | Formacion                                          |              |                |                          |
| Expedientes sigm@                                                                                      |                                                       |                                                    | Clave : 0000 | Perfil : UEXPS | Usuario - ARACELI GARCIA |
| Expedientes<br>OAdaptaciones por<br>extinción de plan de<br>estudios<br>OTraslados<br>OConvalidaciones | Expedientes > Estudios Posibles<br>Localización de al | lumno Datos personales Estudios posibles           |              |                |                          |
| Estudios fuera del centro                                                                              |                                                       |                                                    |              |                |                          |
| Consulta de<br>expedientes                                                                             | Introducir datos ac                                   | cceso generales                                    |              |                |                          |
| Baremos                                                                                                | DNI/Pasaporte                                         | 9900010019 N.I.P 10019                             | ΝΤΔ          |                | 10019                    |
| Programas de<br>intercambio                                                                            | Nombre                                                | Plaza 019 Centro104 Dpto1008 Area615 CG 06.04.2004 |              |                |                          |
| Gestiones individuales de                                                                              | Centro                                                | 109 - Facultad de Economía y Empresa               |              |                |                          |
| expedientes                                                                                            | Plan estudios                                         | 417 - Graduado en Economía                         |              |                |                          |
| Reconocimiento de<br>créditos y actividades                                                            |                                                       |                                                    |              |                |                          |
| Gestión de<br>convalidaciones                                                                          | Datos de acceso a                                     | a los estudios                                     |              |                |                          |
| Listados                                                                                               | Tipo de acceso a l                                    | los estudios 1 - Preinscripcion 💌                  |              |                |                          |
| Simultaneidad de<br>estudios                                                                           | Nodo inicio estudi                                    | ios 🛛 🔍                                            |              |                |                          |
| Gestiones Individuales                                                                                 |                                                       |                                                    |              |                |                          |
| Parámetros EXPS<br>Estudios Posibles                                                                   |                                                       | Volver Informar Datos                              |              |                |                          |
| Reconocimiento y                                                                                       | Datos de acceso a                                     | al centro                                          |              |                |                          |
| Transferencia de créditos                                                                              |                                                       |                                                    |              |                |                          |
| MATCHIVO de Expedientes                                                                                | Tipo de acceso al                                     | Copiar datos de acceso a estudios 🗸                |              |                |                          |
|                                                                                                    |                                                       |                                                    |              |                |                          |
|                                                                                                    |                                                       |                                                    |              |                |                          |
|                                                                                                    |                                                       |                                                    |              |                |                          |
| UNIZAR                                                                                                 |                                                       |                                                    |              |                |                          |
|                                                                                                    |                                                       |                                                    |              |                |                          |
|                                                                                                    |                                                       |                                                    |              |                |                          |

#### Tipo de acceso al centro

- Si el alumno tiene el mismo tipo de acceso al centro que al estudio se selecciona "Copiar datos de acceso a estudios" y se acepta. Al aceptar aparecerá el mensaje "Los datos de acceso al centro se han copiado correctamente" y se pulsa "Volver".
- Si el alumno accedió al centro a través de un traslado se selecciona *"Introducir datos traslado"* y se acepta. Aparecerá la siguiente pantalla en la que se introducirán los datos del traslado y se acepta.

| universidad <mark>de</mark> zaragoza | Mis Aplicaciones                | Mi cuenta - Soporte - O Desconexión                |              |                | ^                        |
|--------------------------------------|---------------------------------|----------------------------------------------------|--------------|----------------|--------------------------|
|                                      |                                 |                                                    |              |                |                          |
| UNIVERSIDAI                          | D DE ZARAGOZA                   | Formacion                                          |              |                |                          |
| Expedientes sigm@                    |                                 |                                                    | Clave : 0000 | Perfil : UEXPS | Usuario - ARACELI GARCIA |
| =Expedientes                         | Expedientes > Estudios Posibles |                                                    |              |                |                          |
| Adaptaciones por                     |                                 |                                                    |              |                |                          |
| estudios                             | Localización de alum            | no Datos personales Estudios posibles              |              |                |                          |
| Traslados                            |                                 |                                                    |              |                |                          |
| Convalidaciones                      |                                 |                                                    |              |                |                          |
| Consulta dei centro                  |                                 |                                                    |              |                |                          |
| expedientes                          | Datos acceso por tras           | slado                                              |              |                |                          |
| Baremos                              | DNI/Pasaporte                   | 9900010019 NTP 10019                               | ΝΤΔ          |                | 10019                    |
| Programas de<br>intercambio          | Nombre                          | Plaza 019 Centro104_Dpto1008_Area615 CG 06.04.2004 |              |                |                          |
| Gestiones individuales de            | Centro                          | 109 - Facultad de Economía y Empresa               |              |                |                          |
| expedientes                          | Plan estudios                   | 417 - Graduado en Economía                         |              |                |                          |
| Créditos y actividades               |                                 |                                                    |              |                |                          |
| Gestión de                           | Datos de acceso                 |                                                    |              |                |                          |
| convalidaciones                      | Año académico                   | ×                                                  |              |                |                          |
| Simultaneidad de                     |                                 |                                                    |              |                |                          |
| estudios                             | Contra                          |                                                    |              |                |                          |
| Gestiones Individuales               | Centro                          |                                                    |              |                |                          |
| Fature Parametros EXPS               | Fecha solicitud                 | 15/09/2011 (dd/mm/aaaa)                            |              |                |                          |
| Reconocimiento y                     |                                 | 15/09/2011 (dd(mm(ann))                            |              |                |                          |
| Transferencia de créditos            | Fecha resolución                | (dd/mm/aaaa)                                       |              |                |                          |
| MATCHIVO de Expediences              | Fecha recepción                 | 15/09/2011 (dd/mm/aaaa)                            |              |                |                          |
|                                      |                                 |                                                    |              |                |                          |
|                                      |                                 |                                                    |              |                |                          |
| Ounizar                              |                                 |                                                    |              |                |                          |
|                                      |                                 |                                                    |              |                |                          |
|                                      |                                 |                                                    |              |                |                          |

En ambos casos la aplicación devuelve a la misma pantalla en la que se pulsa *"Volver"*. La aplicación llevará a la pantalla principal de *"Estudios posibles"*, que hay que grabar.

Si los datos se han grabado con éxito se acepta y en la parte inferior aparecerá informado el estudio posible. Pinchando en el icono correspondiente el estudio se puede consultar, eliminar o modificar siempre que el alumno no esté matriculado. Si ya lo estuviera solamente se podrá consultar el estudio.

| UNIVERSIDAD<br>xpedientes sigm@<br>=Expedientes | DE ZA         | RAGOZA                                | Form       |           |                                      |                           |                |                |                          |
|-------------------------------------------------|---------------|---------------------------------------|------------|-----------|--------------------------------------|---------------------------|----------------|----------------|--------------------------|
| VNIVERSIDAD<br>xpedientes sigm@<br>=Expedientes | DE ZA         | RAGOZA                                | Form       |           |                                      |                           |                |                |                          |
| =Expedientes                                    |               |                                       |            | iacio     | n                                    |                           |                |                |                          |
| - Lapeulences                                   |               |                                       |            |           |                                      |                           | Clave : 0000   | Perfil : UEXPS | Usuario - ARACELI GARCIA |
| Adaptaciones por                                | Expedientes > | <ul> <li>Estudios Posibles</li> </ul> |            |           |                                      |                           |                |                |                          |
| extinción de plan de                            |               |                                       |            |           |                                      |                           |                |                |                          |
| estudios<br>Traslados                           | ( L           | Localización de a                     | ilumno D   | )atos pe  | ersonales Estudios                   | posibles                  |                |                |                          |
| Convalidaciones                                 |               |                                       |            |           |                                      |                           |                |                |                          |
| Estudios fuera del centro                       |               |                                       |            |           |                                      |                           |                |                |                          |
| Consulta de                                     |               |                                       |            |           |                                      |                           |                |                |                          |
| Baremos                                         | DNI/Pas       | aporte                                | 9          | 99000100  | 019 N.I.P                            | 10019                     | N.             | I.A            | 10019                    |
| Programas de<br>intercambio                     | Nombre        |                                       | F          | Plaza 019 | Centro104_Dpt01008_Are               | 8615 CG 06.04.2004        |                |                |                          |
| Gestiones individuales de                       |               |                                       |            |           |                                      |                           |                |                |                          |
| expedientes<br>Reconocimiento de                | Año acad      | lémico                                | 20         | 011/12-0  | <b>v</b>                             |                           |                |                |                          |
| créditos y actividades                          | Centro        |                                       |            |           |                                      |                           | ~              |                |                          |
| Gestión de<br>convalidaciones                   | Plan de e     | studios                               |            | ~         |                                      |                           |                |                |                          |
| Listados                                        | Estudios      |                                       |            |           |                                      |                           |                |                |                          |
| Simultaneidad de                                | Tipo de e     | studio                                |            |           |                                      |                           |                |                |                          |
| Gestiones Individuales                          | Especiali     | dad                                   |            | *         |                                      |                           |                |                |                          |
| Parámetros EXPS                                 | Año acad      | lémico de permis                      | so 20      | 011/12-0  | ~                                    |                           |                |                |                          |
| Estudios Posibles                               | Estudios      | Oficiales/Propio                      | s          | ~         |                                      |                           |                |                |                          |
| Reconocimiento y<br>Transferencia de créditos   | Tipo de a     | icceso                                | 0          | Debe intr | oducir datos de acceso par           | a este estudio posible    |                |                |                          |
| Archivo de Expedientes                          |               |                                       |            |           |                                      |                           |                |                |                          |
|                                                 |               |                                       |            | Datos de  | acceso a los estudios                | Grabar                    | Limpiar        |                |                          |
|                                                 |               |                                       |            |           |                                      |                           |                | -              |                          |
|                                                 |               |                                       | Año acadén | nico      | Centro                               | Plan estudios             | Est            | udios          | Especialidad             |
| UNIZAR                                          | 63            |                                       | 2011/12-0  | 10<br>y 1 | )9 - Facultad de Economía<br>Empresa | 417 - Graduado en Economí | a 133 - Econom | ía             | 0 - Sin especialidad     |

B) 8 Estudios interuniversitarios

| universidaddezaragoza                                                                                                    | Mis Aplicaciones Mi cu                                                                           | venta - Soporte - O Desconexión                                                                                                    |       |              |                |                          |
|----------------------------------------------------------------------------------------------------|--------------------------------------------------------------------------------------------------|----------------------------------------------------------------------------------------------------|-------|--------------|----------------|--------------------------|
| Expedientes sigm@                                                                                                    |                                                                                                  |                                                                                                    |       | Clave : 0000 | Perfil : UEXPS | Usuario - ARACELI GARCIA |
| Expedientes<br>QAdaptaciones por extinción de<br>plan de estudios<br>Orrastados<br>Dornvalidaciones<br>OEstudios fuera del centro                                                                                                    | Expedientes > Estudios Posibles<br>Localización de alumno Da                                     | tos personales Estudios posibles                                                                                                    |       |              |                |                          |
| Consulta de expedientes<br>Charamos<br>Dirogramas de intercambio<br>Dirogramas de intercambio<br>Dirogramas de intercambio<br>Dirogramas de intercambio<br>Dirogramas<br>Dirogramas<br>Dirogr | Datos acceso estudios int<br>DNI/Pasaporte<br>Nombre<br>Centro<br>Plan estudios<br>Año académico | eruniversitarios<br>987654321<br>Nombre Apellido 1 Apellido 2<br>100 - Facultad de Ciencias<br>174 - Licenciado en Bioquímica<br>2010/11-0 | N.I.P | 595166       | N.I.A          | 595166                   |
| Parametros EXPS<br>Estudios Posibles                                                                                                    | Universidad                                                                                      |                                                                                                    |       | ~            |                |                          |
| Reconocimiento y                                                                                                    | Centro MEC                                                                                       |                                                                                                    |       |              |                |                          |
| Transferencia de creditos                                                                                                    | Estudios                                                                                         |                                                                                                    |       |              | ~              |                          |
|                                                                                                    | Clase estudios                                                                                   | ×                                                                                                    |       |              |                |                          |
|                                                                                                    | Tipo de estudio                                                                                  |                                                                                                    |       |              |                |                          |
| O UNIZAR                                                                                                    |                                                                                                  | Aceptar                                                                                                    | Volv  | ver          |                |                          |

En esta pantalla se cumplimentan mediante los desplegables los siguientes campos:

# Universidad

Centro MEC

#### Estudios

#### Clase de estudios

#### Tipo de estudios

Una vez seleccionados los datos se acepta. Aparecerá la siguiente pantalla para introducir los datos de acceso al centro:

| Expedientes sigm@                                                                                                    | DE ZARAGOZA                                                              | FOIIIa                                               |                                                                                     |                | Clave : 0000 | Perfil : UEXPS | Usuario - ARACELI GARCIA |
|----------------------------------------------------------------------------------------------------|--------------------------------------------------------------------------|------------------------------------------------------|-------------------------------------------------------------------------------------|----------------|--------------|----------------|--------------------------|
| Expedientes     Cadaptaciones por extinción de     plan de estudios     Orraslados     Dconvalidaciones     DEstudios fuera del centro                        | Expedientes > Estudios Posibles                                          | ino Datos                                            | personales Estudios posibles                                                        |                |              |                |                          |
| Consulta de expedientes<br>Dearemos<br>Etrogramas de intercambio<br>Destriones individuales de<br>expedientes<br>DReconocimiento de créditos y<br>actividades | Introducir datos a<br>DNI/Pasaporte<br>Nombre<br>Centro<br>Plan estudios | 987654321<br>Nombre Ap<br>100 - Facul<br>174 - Licen | nerales<br>N.I.P<br>selido 1 Apellido 2<br>Itad de Ciencias<br>sciado en Bioquímica | 595166         | N.I.A        |                | 595166                   |
| Bestión de convalidaciones<br>OListados<br>Destiones Individuales<br>Parámetros EXPS<br>Estudios Posibles<br>Reconocimiento y<br>Transferencia de créditos    | Datos de acceso<br>Tipo de acceso a<br>Nodo inicio estud                 | a los estudios<br>los estudios<br>ios                | S S - Estudios interuniversitarios O Volver                                         | Informer Dates |              |                |                          |
| Ounizar                                                                                                    | Datos de acceso<br>Tipo de acceso a                                      | al centro —                                          | Copiar datos de acceso a estudios 🗸                                                 | Aceptar        |              |                |                          |

#### Tipo de acceso al centro

- Si el alumno tiene el mismo tipo de acceso al centro que al estudio se selecciona "Copiar datos de acceso a estudios" y se acepta. Al aceptar aparecerá el mensaje "Los datos de acceso al centro se han copiado correctamente" y se pulsa "Volver".
- Si el alumno accedió al centro a través de un traslado se selecciona *"Introducir datos traslado"* y se acepta. Aparecerá la siguiente pantalla en la que se introducirán los datos del traslado y se acepta.

En ambos casos la aplicación devuelve a la misma pantalla en la que se pulsa *"Volver"*. La aplicación llevará a la pantalla principal de *"Estudios posibles"*, que hay que grabar.

Si los datos se han grabado con éxito se acepta y en la parte inferior aparecerá informado el estudio posible. Pinchando en el icono correspondiente el estudio se puede consultar, eliminar o modificar siempre que el alumno no esté matriculado. Si ya lo estuviera solamente se podrá consultar el estudio.

| dientes sigm®                      |                                                           |                |          | -                          |               |                                                           |                  | Clave : 0000 | Perfil - LIEXPS      | Usuario - ARACELI GARC |  |  |
|------------------------------------|-----------------------------------------------------------|----------------|----------|----------------------------|---------------|-----------------------------------------------------------|------------------|--------------|----------------------|------------------------|--|--|
| pedientes                          | Expedientes :                                             | > Estudios     | Posibles |                            |               |                                                           |                  | 0.010 1 0000 | 10111102/00          |                        |  |  |
| Adaptaciones por extinción de      |                                                           |                |          |                            |               |                                                           |                  |              |                      |                        |  |  |
| Traslados                          | Localización de alumno Datos personales Estudios posibles |                |          |                            |               |                                                           |                  |              |                      |                        |  |  |
| Convalidaciones                    |                                                           |                |          |                            |               |                                                           |                  |              |                      |                        |  |  |
| Estudios fuera del centro          |                                                           |                |          |                            |               |                                                           |                  |              |                      |                        |  |  |
| Consulta de expedientes<br>Peremos |                                                           |                |          |                            |               |                                                           |                  |              |                      |                        |  |  |
| Programas de intercambio           | DNI/Pas                                                   | saporte        |          |                            | 98765         | 4321 N.I.P                                                | 595166           | N.1          | . <b>A</b>           | 595166                 |  |  |
| Festiones individuales de          | Nombre                                                    |                |          |                            | Nombr         | e Apellido 1 Apellido 2                                   |                  |              |                      |                        |  |  |
| edientes                           |                                                           |                |          |                            |               |                                                           |                  |              |                      |                        |  |  |
| idades                             | Año acad                                                  | démico         |          |                            | 2010/1        | 1-0 🗸                                                     |                  |              |                      |                        |  |  |
| estión de convalidaciones          | Centro                                                    |                |          |                            |               | · · · · · · · · · · · · · · · · · · ·                     |                  |              |                      |                        |  |  |
| stados<br>estispes Individuales    | Plan de estudios                                          |                |          |                            |               |                                                           |                  |              |                      |                        |  |  |
| Parámetros EXPS                    | Estudios                                                  |                |          |                            |               |                                                           |                  |              |                      |                        |  |  |
| Estudios Posibles                  | Tipo de estudio                                           |                |          |                            |               |                                                           |                  |              |                      |                        |  |  |
| econocimiento y                    | Especialidad                                              |                |          |                            |               |                                                           |                  |              |                      |                        |  |  |
| sterencia de creditos              | Año académico de permiso                                  |                |          |                            | 2010/11-0 🗸   |                                                           |                  |              |                      |                        |  |  |
|                                    | Estudios Oficiales/Propios                                |                |          |                            |               |                                                           |                  |              |                      |                        |  |  |
|                                    | Tipo de a                                                 | Tipo de acceso |          |                            |               | Debe introducir datos de acceso para este estudio posible |                  |              |                      |                        |  |  |
|                                    |                                                           |                |          |                            |               |                                                           |                  |              |                      |                        |  |  |
| IIZAR                              |                                                           |                |          |                            | Datos         | de acceso a los estudios                                  | Grabar           | Limpiar      |                      |                        |  |  |
|                                    |                                                           |                |          |                            |               |                                                           |                  |              |                      |                        |  |  |
|                                    | Año aca                                                   |                | émico    | Centro                     | Plan estudios | Estu                                                      | idios            | Especialidad |                      |                        |  |  |
|                                    |                                                           |                |          | 100 - Facultad de Ciencias |               | 174 - Licenciado en<br>Bioquímica                         | 466 - Bioquímica |              | 0 - Sin especialidad |                        |  |  |

- C) 50 Acceso cursos tutelados homologación
   52 Estudiantes visitantes
  - 53 Acceso complementos de formación Máster/Doctorado
  - 54 Plan específico, 85% superado
  - 59 Acuerdo doble titulación

Para estos cinco tipos de acceso tanto el procedimiento como las pantallas son iguales:

| universidad <mark>de</mark> zaragoza        | Mis Aplicacione                   | s 🛛 Mi cuenta 🔻 Soporte 🛛 🔮 Descone    | exión          |              |                |                          |  |  |  |  |  |  |  |  |
|---------------------------------------------|-----------------------------------|----------------------------------------|----------------|--------------|----------------|--------------------------|--|--|--|--|--|--|--|--|
| 15SSF PAT                                   |                                   |                                        |                |              |                |                          |  |  |  |  |  |  |  |  |
| UNIVERSIDAL                                 | UNIVERSIDAD DE ZARAGOZA Formacion |                                        |                |              |                |                          |  |  |  |  |  |  |  |  |
| Expedientes sigm@                           |                                   |                                        |                | Clave : 0000 | Perfil : UEXPS | Usuario - ARACELI GARCIA |  |  |  |  |  |  |  |  |
| =Expedientes                                | Expedientes > Estudios Posibles   |                                        |                |              |                |                          |  |  |  |  |  |  |  |  |
| Adaptaciones por extinción de               |                                   |                                        |                |              |                |                          |  |  |  |  |  |  |  |  |
| OTraslados                                  | Localización de alumr             | o Datos personales Estudios pos        | ibles          |              |                |                          |  |  |  |  |  |  |  |  |
| Convalidaciones                             |                                   |                                        |                |              |                |                          |  |  |  |  |  |  |  |  |
| Estudios fuera del centro                   |                                   |                                        |                |              |                |                          |  |  |  |  |  |  |  |  |
| Consulta de expedientes                     |                                   |                                        |                |              |                |                          |  |  |  |  |  |  |  |  |
| Programas de intercambio                    | Introducir datos ac               | ceso generales                         |                |              |                |                          |  |  |  |  |  |  |  |  |
| Gestiones individuales de                   | DNI/Pasaporte                     | 987654321 N.I.P                        | 595166         | N.I.A        |                | 595166                   |  |  |  |  |  |  |  |  |
| expedientes                                 | Centro                            | 100 - Facultad de Ciencias             |                |              |                |                          |  |  |  |  |  |  |  |  |
| Reconocimiento de créditos y<br>actividades | Plan estudios                     | 174 - Licenciado en Bioquímica         |                |              |                |                          |  |  |  |  |  |  |  |  |
| Gestión de convalidaciones                  |                                   |                                        |                |              |                |                          |  |  |  |  |  |  |  |  |
| Listados                                    | - Datos de acceso a lo            | ostudios                               |                |              |                |                          |  |  |  |  |  |  |  |  |
| Gestiones Individuales                      |                                   |                                        |                |              |                |                          |  |  |  |  |  |  |  |  |
| Parametros EXPS<br>Estudios Posibles        | Tipo de acceso a los              | estudios 51 - Adaptación egresados a g | grados 💌       |              |                |                          |  |  |  |  |  |  |  |  |
| Reconocimiento y                            | Nodo inicio estudios              | 0 💌                                    |                |              |                |                          |  |  |  |  |  |  |  |  |
| Transferencia de créditos                   |                                   |                                        |                | _            |                |                          |  |  |  |  |  |  |  |  |
|                                             |                                   | Volver                                 | Informar Datos |              |                |                          |  |  |  |  |  |  |  |  |
|                                             | Datos de acceso al c              | entro                                  |                |              |                |                          |  |  |  |  |  |  |  |  |
|                                             |                                   |                                        | Acentar        |              |                |                          |  |  |  |  |  |  |  |  |
|                                             | Tipo de acceso al cer             | Copiar datos de acceso a estu          | idios 🔽        |              |                |                          |  |  |  |  |  |  |  |  |
|                                             |                                   |                                        |                |              |                |                          |  |  |  |  |  |  |  |  |
|                                             |                                   |                                        |                |              |                |                          |  |  |  |  |  |  |  |  |
|                                             |                                   |                                        |                |              |                |                          |  |  |  |  |  |  |  |  |
|                                             |                                   |                                        |                |              |                |                          |  |  |  |  |  |  |  |  |

Al pulsar en "*Informar datos*", en la parte inferior de la pantalla aparecerá el campo "Datos de acceso al centro".

#### Tipo de acceso al centro

- Si el alumno tiene el mismo tipo de acceso al centro que al estudio se selecciona "Copiar datos de acceso a estudios" y se acepta. Al aceptar aparecerá el mensaje "Los datos de acceso al centro se han copiado correctamente" y se pulsa "Volver".
- Si el alumno accedió al centro a través de un traslado se selecciona *"Introducir datos traslado"* y se acepta. Aparecerá la siguiente pantalla en la que se introducirán los datos del traslado y se acepta.

En ambos casos la aplicación devuelve a la misma pantalla en la que también se pulsa *"Volver"*. La aplicación llevará a la pantalla principal de *"Estudios posibles"*, que hay que grabar.

Si los datos se han grabado con éxito se acepta y en la parte inferior aparecerá informado el estudio posible. Pinchando en el icono correspondiente el estudio se puede consultar, eliminar o modificar siempre que el alumno no esté matriculado. Si ya lo estuviera solamente se podrá consultar el estudio.

v 3.0